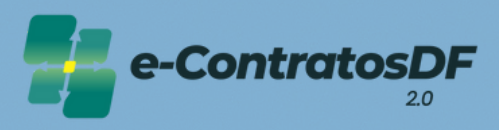

# Designar Fiscalização

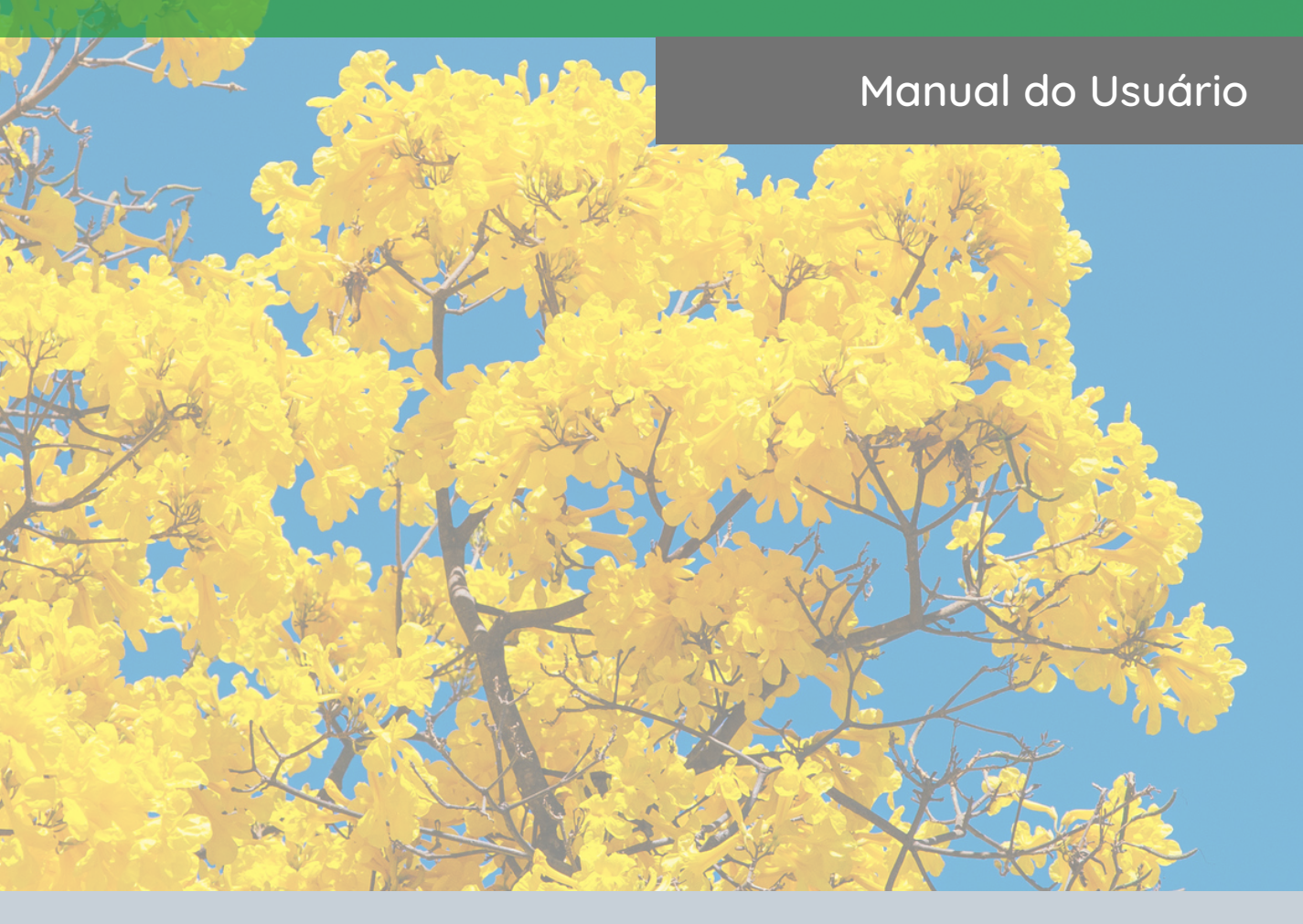

Secretaria de Planejamento, Orçamento e Administração **GOVERNO DO DISTRITO FEDERAL** 

| <u>Base Legal</u>     | 1 |
|-----------------------|---|
| Perfis de Acesso      | 2 |
| Perguntas Frequentes  | 3 |
| Designar Fiscalização | 5 |
| Informações           | 8 |

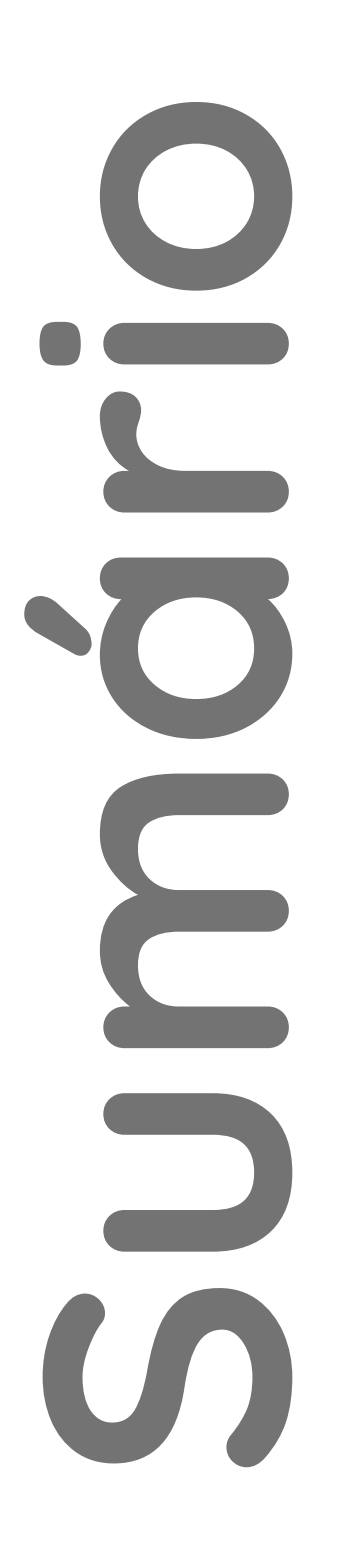

O Governo do Distrito Federal, por meio do <u>Decreto nº 37.729, de 26 de outubro de</u> <u>2016</u>, instituiu o Programa de Gestão de Compras Governamentais (ComprasDF), que caracteriza um conjunto de ações para trazer maior agilidade, eficiência, transparência e economia às aquisições e contratações governamentais, melhorando a qualidade do gasto público através da modernização do ciclo de compras.

Dentre as ações do Programa, surgiu o e-ContratosDF, implementado por meio da <u>Portaria nº 314, de 06 de julho de 2018</u> e instituído pelo <u>Decreto nº 39.211, de 5 de</u> <u>julho de 2018</u>.

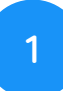

Por contar com várias fases do ciclo de compras, incluindo a celebração, gestão de garantias, fiscalização e encerramento, o e-ContratosDF possui hoje 7 perfis de acessos:

- Analista de Formalização: perfil responsável pelo cadastro e administração dos contratos;
- Gestor Orçamentário e Financeiro: acesso gerencial, consultivo;
- Gestor do Contrato: perfil designado como titular da fiscalização contratual ou presidente de comissão de fiscalização (comissão executora). Responsável pela emissão de Ordem de Serviço/Entrega e pelo Encerramento;
- Fiscal do Contrato: perfil designado aos fiscais técnico, administrativo, requisitante ou setorial. Responsável pela emissão de Ordem de Serviço/Entrega e Encerramento;
- Assessor: responsável pela atualização dos gestores e fiscais no âmbito da área demandante e pela emissão de Ordem de Serviço/Entrega e Encerramento quando o gestor/fiscal restarem impedidos de realizar os lançamentos no sistema;
- Órgão de Controle: perfil de acesso gerencial e consultivo atribuído aos órgãos de controle do Distrito Federal necessário para auditoria e controle.
- Consulta: acesso consultivo.

Em respeito ao Princípio da Segregação de Funções, <u>recomenda-</u> <u>se</u> a atribuição de apenas um perfil para cada servidor.

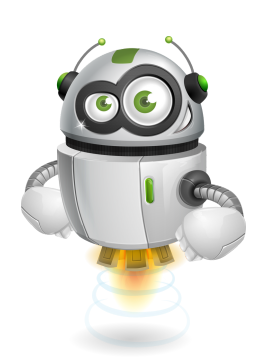

### Como faço para ter acesso ao sistema e-Contratos?

Para as solicitações de cadastro, alteração ou exclusão de usuário será necessário o preenchimento do "Formulário de Solicitação Cadastro Sistema E-Contratos". Após preenchido e assinado (pelo usuário e chefia imediata ou titular do órgão), o formulário deve ser remetido à Diretoria de Monitoramento do e-Contratos (SEPLAD/SCG/COPLAM/DIMEC).

Após envio do processo, o usuário solicitará acesso ao sistema por meio do <u>Portal</u> <u>de Serviços</u>, inserindo o mesmo login e senha utilizado para acessar o SEI-GDF.

Caso o órgão precise realizar o cadastro de mais de um servidor, todos os formulários poderão ser remetidos um único processo.

#### Estou com dificuldades no sistema, tem algum canal de suporte?

Sim. O suporte ao usuário está disponível por meio do endereço <u>http://hesk.gdfnet.df.gov.br/comprasdf/</u>, onde é possível tirar dúvidas, sugerir melhorias e consultar toda a legislação pertinente ao sistema e à fiscalização de contratos e congêneres.

Além do Hesk, estamos disponíveis também no 3313-8454.

No e-ContratosDF, os instrumentos possuem a informação de "Situação". O que isso significa?

O e-ContratosDF possui vários estágios em seu processo, desde o cadastro até a fase de encerramento. A situação, serve para mostrar ao usuário o estágio em que se encontra o registro do instrumento no momento da consulta. Se está cadastrado, publicado, em execução, se o contrato foi sub-rogado a uma nova Unidade Gestora ou se já se encontra quitado.

São Situações: Cadastrado, Publicado, Em Execução, Rescindido, Suspenso, Subrogado e Quitado.

# A situação do contrato "Publicado", significa dizer que as informações foram enviadas ao DODF automaticamente?

Não. A situação "Publicado" sinaliza apenas que o contrato em questão já teve seu extrato publicado no Diário Oficial e que os dados dessa publicação foram registrados no e-ContratosDF por meio da funcionalidade "Dados de publicação".

Logo, o e-ContratosDF não realiza o envio automático de informações para o DODF, devendo esta etapa ser feita pelo órgão como já faz atualmente.

Já no momento da resenha, <u>etapa opcional</u>, o e-ContratosDF dispõe de uma ferramenta que gera automaticamente uma sugestão de texto para a resenha da publicação já com todos os dados necessários ao extrato, conforme estabelece o disposto no art. 33 da Lei nº 32.598/2010.

#### Preciso cadastrar o contrato e todos os aditivos/apostilamentos?

Sim. Conforme <u>Decreto nº 40.447/2020</u>, a utilização do Sistema e-ContratosDF é obrigatória a todos os órgãos e entidades da Administração Pública Direta e Indireta do Distrito Federal, devendo cadastrar seus contratos, bem como os respectivos termos aditivos e apostilamentos.

Outro fator determinante para uso do sistema é o fato de que as liquidações de pagamento no sistema SIGGO estão condicionadas ao prévio cadastro do contrato no Sistema e-ContratosDF.

#### Se eu não cadastrar o contrato, o que pode acontecer?

Caso o contrato não tenha sido previamente cadastrado no Sistema e-ContratosDF seu pagamento será bloqueado no Sistema SIGGo até que o órgão regularize a situação do contrato.

# Ao tentar cadastrar o contrato, o sistema informa que não foram localizados os empenhos, como devo proceder?

Caso o sistema apresente a mensagem de que "não foram localizados os empenhos para o contrato", o órgão deve consultar o sistema SIGGo de maneira a certificar-se que o contrato foi corretamente vinculado ao seu empenho de origem, verificando se o número do contrato consta registrado na tela de especificações do empenho. Se o contrato está corretamente especificado no empenho e a mensagem persiste, entre em contato com a equipe de suporte para verificação.

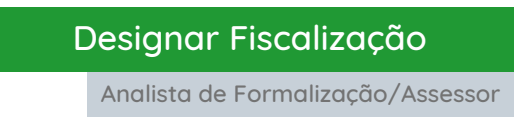

Para a inclusão ou alteração de Gestor e/ou Fiscal, acesse a aba "Cadastro" (A), clique em "Designar Fiscalização" (B), digite o número do contrato (C) e clique em "Pesquisar" (D), como nas telas a seguir:

| Eng                                                                                                    | dastro                                                                                                    |                                                                                                    |               |                                                                                                    |                                                                                                    |                   |
|----------------------------------------------------------------------------------------------------|----------------------------------------------------------------------------------------------------|----------------------------------------------------------------------------------------------------|---------------|----------------------------------------------------------------------------------------------------|----------------------------------------------------------------------------------------------------|-------------------|
| P.                                                                                                    | rnecedor                                                                                                    |                                                                                                    |               |                                                                                                    |                                                                                                    |                   |
| For                                                                                                    | rnecedor Estrangeiro                                                                                                    |                                                                                                    |               |                                                                                                    |                                                                                                    |                   |
| Aan                                                                                                    | ninistração                                                                                                    |                                                                                                    |               |                                                                                                    |                                                                                                    |                   |
| Ad                                                                                                    | itiyos                                                                                                    |                                                                                                    |               |                                                                                                    |                                                                                                    |                   |
| Ap                                                                                                    | ostilamentos                                                                                                    |                                                                                                    |               |                                                                                                    |                                                                                                    |                   |
| Gar                                                                                                    | rantia                                                                                                    |                                                                                                    |               |                                                                                                    |                                                                                                    |                   |
| Pub                                                                                                    | olicação                                                                                                    |                                                                                                    | Com           | trates                                                                                               |                                                                                                    |                   |
| Res                                                                                                    | senha                                                                                                    | - 👘 e-                                                                                                    | CON           | tratosl                                                                                              |                                                                                                    |                   |
| Put                                                                                                    | blicação                                                                                                    |                                                                                                    |               | 2.0                                                                                                  | )                                                                                                    |                   |
| Fisc                                                                                                    | alização Contratual                                                                                                    |                                                                                                    |               |                                                                                                    |                                                                                                    |                   |
| Ore                                                                                                    | dem de Serviço / Entreg                                                                                                    | ja                                                                                                    |               |                                                                                                    |                                                                                                    |                   |
| Rec                                                                                                    | cebimento                                                                                                    |                                                                                                    |               |                                                                                                    |                                                                                                    |                   |
| Ate                                                                                                    | esto Nota Fiscal                                                                                                    |                                                                                                    |               |                                                                                                    |                                                                                                    |                   |
| Eno                                                                                                    | erramento                                                                                                    |                                                                                                    |               |                                                                                                    |                                                                                                    |                   |
| Qu                                                                                                    | itação                                                                                                    |                                                                                                    | Secretaria de |                                                                                                    |                                                                                                    |                   |
| <b>rtosDF</b> Apoio ∽ Con                                                                                                    | trato v Empenho v                                                                                                    | <ul> <li>Fundo Constitucional &lt; Relatório </li> </ul>                                                                                                    |               |                                                                                                    |                                                                                                    | 🕐 🛞 Carlos Freit. |
| atosDF Apoio ∽ Con                                                                                                    | trato v Empenho v                                                                                                    | <ul> <li>Fundo Constitucional          <ul> <li>Relatório              </li> </ul> </li> </ul>                                                                                                    |               |                                                                                                    |                                                                                                    | 🧟 💿 Carlos Freitz |
| touDF Apoio ∨ Con<br>> Administração > Fiscaliza<br>signar Fiscal<br>Itros de Pesquisa                                                                                                    | trato v Empenho v<br>انzação                                                                                                    | <ul> <li>Fundo Constitucional          <ul> <li>Relatório              </li> </ul> </li> </ul>                                                                                                    |               |                                                                                                    |                                                                                                    | R Carlos Freitz   |
| Apoio ~ Con<br>Administração > Fiscaliza<br>Administração > Fiscaliza<br>Administração > Fiscaliza<br>Itros de Pesquisa<br>Número                                                         | trato v Empenho v<br>Icçio<br>Iização<br>Contrato: Digite o                                                                                 | Fundo Constitucional      Relatório       fundo Constitucional      número do contrato                                                                                                    |               | Processo Administrativo:                                                                             | 00000-00000000/0000-00                                                                                  | R 🔊 Carlos Freit  |
| Apoio v Con<br>Administração > Fiscaliza<br>Administração > Fiscaliza<br>Administração > Fiscaliza<br>Administração > Fiscaliza<br>Normero<br>Número                                      | trato v Empenho v<br>Ição<br>Iização<br>Contrato: Digite o<br>Ano: Digite o                                                                 | Fundo Constitucional      Relatório       Inúmero do contrato ano vígente do contrato                                                                                                    |               | Processo Administrativo:<br>Situação:                                                                | 00000-0000000,0000-00<br>Selecione                                                                      | R Carlos Freitz   |
| Apoio ~ Con<br>Administração > Fiscaliza<br>Administração > Fiscaliza<br>Administração > Fiscaliza<br>Itros de Pesquisa<br>Número<br>Número                                               | trato   Empenho  ição  Contrato: Digite o  Objeto: Digite a                                                                                 | Fundo Constitucional      Relatório       Inúmero do contrato ano vigente do contrato descrição do contrato                                                                                                    |               | Processo Administrativo:<br>Situação:<br>Tipo de Contrato:                                           | 00000-0000000/0000-00<br>Selecione                                                                      | Carlos Freit      |
| Appio - Con<br>Administração - Fiscaliza<br>esignar Fiscal<br>Itros de Pesquisa<br>Número                                                                                                 | trato v Empenho v<br>Ição<br>lização<br>Contrato: Digite o<br>Ano: Digite o<br>Objeto: Digite a                                             | Fundo Constitucional      Relatório       Inúmero do contrato ano vigente do contrato descrição do contrato e                                                                                                    |               | Processo Administrativo:<br>Situação:<br>Tipo de Contrato:<br>Regime Execução:                       | 00000-0000000/0000-00<br>Selecione<br>Selecione                                                         | Carlos Freit      |
| Apoio v Con<br>Administração > Fiscaliza<br>Administração > Fiscaliza<br>Itros de Pesquisa<br>Número<br>Pi<br>Fi                                                                          | trato   Empenho  c,lo  contrato: Digite o  Objeto: Digite a  Selecton  mecedor: Informe                                                     |                                                                                                    |               | Processo Administrativo:<br>Situação:<br>Tipo de Contrato:<br>Regime Execução:<br>Gestor:            | 00000-0000000/0000-00<br>Selecione<br>Selecione<br>Selecione                                            | Carlos Preita     |
| Appio - Con<br>Administração - Fiscaliza<br>Administração - Fiscaliza<br>Administração - Fiscaliza<br>Administração - Fiscaliza<br>Itros de Pesquisa<br>Número -<br>Fis<br>For<br>Unidade | trato v Empenho v<br>Ição<br>Iização<br>Contrato: Digite o<br>Ano: Digite o<br>Objeto: Digite a<br>inalidade: Selecion<br>rnecedor: Informe | Fundo Constitucional      Relatório       Fundo Constitucional      Relatório       Inúmero do contrato     ano vigente do contrato     descrição do contrato     e=     o nome do Fornecedor     o nome da unidade gestora | γ<br>α<br>α   | Processo Administrativo:<br>Situação:<br>Tipo de Contrato:<br>Regime Execução:<br>Gestor:<br>Fiscal: | 00000-0000000,0000-00<br>Selecione<br>Selecione<br>Informe o nome do gestor<br>Informe o nome do fiscal | Carlos Freit      |

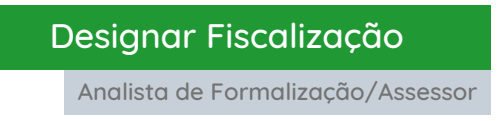

Na tela seguinte, clique em "Designar Fiscalização", como a seguir:

| SecontrotosDF Apoio - Contrato - Empenho - Fundo Constitucional -   | Relatório v                                      | 🤗 🎩 Carlos Freitas da Silva 🚱 |
|---------------------------------------------------------------------|--------------------------------------------------|-------------------------------|
| Home > Administração > Fiscalização<br>Fiscalização - CT 50462/2024 |                                                  | Designar Fiscalização         |
|                                                                     | Fiscalização do Contrato nº 50462/2024           |                               |
|                                                                     | Gestores e Fiscais Ativos                        |                               |
|                                                                     | Sem Gestores e Fiscais Ativos para o Contrato.   |                               |
|                                                                     | Gestores e Fiscais Inativos                      |                               |
|                                                                     | Sem Gestores e Fiscais Inativos para o Contrato. |                               |

O sistema carregará automaticamente alguns dados básicos do contrato. Assim:

- (1) Clique em "Adicionar";
- (2) Digite o CPF ou a Matrícula do servidor;
- (3) Caso opte pela matrícula, selecione o órgão do servidor;
- (4) Clique em "Buscar"; e
- (5) Após a busca, selecione o servidor.

| Informações do Contrato       |                                                                                                    |                                                                                                    |         | Situação do Contrato: | Cadastrado |
|-------------------------------|----------------------------------------------------------------------------------------------------|----------------------------------------------------------------------------------------------------|---------|-----------------------|------------|
| Número do Contrato: 45        | 569                                                                                                    |                                                                                                    |         |                       |            |
| Ano do Contrato: 20           | 22                                                                                                    |                                                                                                    |         |                       |            |
| Processo Administrativo: 00   | 600-000002682/2021-50                                                                                                    |                                                                                                    |         |                       |            |
| Tipo do Contrato: Fo          | mecimento de Bens e Serviços                                                                                                   |                                                                                                    |         |                       |            |
| Objeto: co<br>ga              | ntratação de empresa especializada para<br>tações de trabalho e de proteção de servi<br>rantia on site por período de 48 MESES | fornecimento, instalação e configuração de soluções de prote<br>dores de aplicação, com suporte técnico e | eção de |                       |            |
| Fiscalização Pesquisar Ges    | tor                                                                                                    |                                                                                                    |         | 8                     |            |
| Incluir Gestor ou Fiscal de C | quisa<br>O Matrícula                                                                                                    | Selecione o Orgão                                                                                         |         | _                     | ^          |
| Matricula (2)                 |                                                                                                    | Selecione                                                                                                 |         | 3 ~ .                 |            |
|                               |                                                                                                    | 4                                                                                                    | Buscar  | Limpar                |            |
| Matricula                     | Nome do Funcionário 🗘                                                                                                    | Lotação 🗘                                                                                                 | Cargo   |                       |            |
|                               | CARLOS FREITAS                                                                                                    | GERENCIA DE ATENDIMENTO E MONITORAMENTO<br>DO E-CONTRATOS                                                 | GERENTE | <b>~</b><br>5         |            |

### Designar Fiscalização

Analista de Formalização/Assessor

Após o sistema efetuar a busca:

Atencão!

(6) Poderá excluir o servidor e refazer a busca;

(7) Selecione o tipo de designação, dentre: Gestor, Fiscal. Fiscal Requisitante, Fiscal

Administrativo, Fiscal Técnico ou Fiscal Setorial;

(8) Anexe o documento de designação, em .pdf;

(9) Informe a data da publicação da designação; e clique em "Salvar".

| Matrícula       | Nome do Funcionário | Cargo                | Lotação                                                | Ações |
|-----------------|---------------------|----------------------|--------------------------------------------------------|-------|
|                 | CARLOS FREITAS      | GERENTE              | GERENCIA DE ATENDIMENTO E MONITORAMENTO DO E-CONTRATOS | 6     |
| Selecione o Tip | so: *               | Selecione V 7        |                                                        |       |
| Publicação do   | Ato de Designação:" | Selecione um arquivo | 8                                                      |       |
| Data da Public  | ação: "             | dd/mm/aaaa 🗖 🌒       | •                                                      |       |

O usuário poderá visualizar todos os servidores designados durante a execução contratual, desde que esses dados sejam constantemente atualizados no e-ContratosDF.

Para que se mantenha o histórico de fiscalização relativo ao contrato, o sistema dispõe das opções de "Desativar" ou "Ativar" determinado Gestor ou Fiscal designados.

|                                                                                                    | Fiscalização do Cont<br>Gestores e Fi                                                                                                    | rato n° 50462/2024<br>scais Ativos |  |
|----------------------------------------------------------------------------------------------------|----------------------------------------------------------------------------------------------------|------------------------------------|--|
| Nome: CARLOS FREITAS<br>Maricula:<br>Tipo: Gestar<br>Publicação da na de Designação:<br>Dessosucção de Friscauzação part<br>de da Publicação: 14/12/2023<br>Stuação:<br>Desativar<br>Desativar |                                                                                                    |                                    |  |
|                                                                                                    | Nome: JOAO PAULO<br>Matricula:<br>Tipo: Fisal<br>Publicação do Ato de Designação:<br>Designação: 06 FSCAULZAÇÃO por A<br>Data da Publicação: 14/12/2023<br>Stuação:<br>Atheir Desistheir |                                    |  |

Caso surjam dúvidas durante a leitura do manual ou no manuseio do sistema, favor entrar em contrato pelo <u>Suporte ao Usuário</u> ou pelo telefone 3313-8454.

Viu algum erro neste material? Contate-nos no telefone acima.

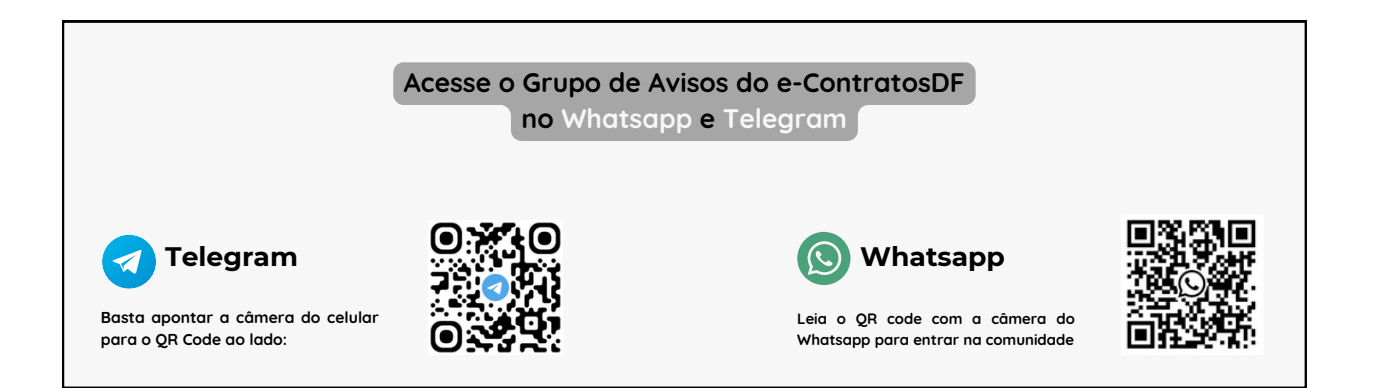

Secretaria de Estado de Planejamento, Orçamento e Administração - SEPLAD Secretaria Executiva de Contratos e Tecnologia da Informação - SECONTI Subsecretaria de Compras Governamentais - SCG Coordenação de Planejamento e Modernização de Licitações - COPLAM

> Diretoria de Monitoramento do e-Contratos - DIMEC João Paulo Monteiro

Gerência de Acompanhamento e Monitoramento do e-Contratos - GEMEC Carlos Freitas da Silva

> Secretaria de Planejamento, Orçamento e Administração **GOVERNO DO DISTRITO FEDERAL**